| 類別 | General IO Exp | ansion FA | Q on XPAC_W | /ES2009 | )          | 編號 | 2-009-01 |
|----|----------------|-----------|-------------|---------|------------|----|----------|
| 作者 | Amber          | 版本        | 1.0.0       | 日期      | 2012/03/19 | 頁數 | 1/3      |

## 如何使用DCON Utility設定槽位上的模組?

| )     | TTLA         |
|-------|--------------|
| TH    | $HH_{H}$     |
| (ומוד | <i>H</i> //. |
| ~ ~ / | 11/1         |

| 平台                | 作業系統版本  | XPAC utility 版本 |
|-------------------|---------|-----------------|
| <b>XP-8000</b> 系列 | WES2009 | 所有版本            |
| XP-8000-Atom 系列   | WES2009 | 所有版本            |
|                   |         |                 |
|                   |         |                 |

DCON Utility為XPAC出廠時即預設內建安裝的工具軟體,可用來快速地控制與設定插在XPAC槽位上的泓格公司I-87K系列I/O模組。請按照以下步驟使用DCON Utility設定模組。

## 步驟1:開啓桌面上的DCON\_Utility。

步驟2:點選上方工具列中的搜尋按鈕,開始自動搜尋所有位於槽位上的模組。

| DCON_UH           | Lity<br>TILITY_VER[8<br>埠 搜尋 幸 | 520 ] result of f                                 | inding I/O mo<br>吾系 協助                    | dules                                  | _            |        |                |                                                          |                                    |
|-------------------|--------------------------------|---------------------------------------------------|-------------------------------------------|----------------------------------------|--------------|--------|----------------|----------------------------------------------------------|------------------------------------|
|                   | ] 🖪                            |                                                   |                                           |                                        | 起始 🗍         | 0      | 結束             | 10                                                       | (位址0~255)                          |
| <u> </u>          | Slot<br>1[1]<br>2[2]<br>3[3]   | 施率:<br>115200<br>115200<br>115200<br><b>Click</b> | Checksum<br>Disable<br>Disable<br>Disable | 格式<br>N.8,1<br>N.8,1<br>N.8,1<br>N.8,1 | 状態<br>odules | on slo | ot             | 措述<br>2°Counter/Freq<br>8°DI + 8°D0(D0<br>4°A0 (mA,V)[D0 | uency + 2*DO(DCON)<br>CON)<br>CON) |
| - 正在搜尋<br>通訊埠<br> |                                | OM 1                                              | Slot 07                                   | idec] 7                                | [hex] 触率:    | 1      | 15200 同        | 位元 None                                                  | 資料位元 8 停止位元 1                      |
|                   |                                |                                                   |                                           |                                        |              |        | <u>al da c</u> |                                                          |                                    |
|                   |                                |                                                   | ICPI                                      | JAS CO                                 | J., Lla. I   | echnic |                | ment                                                     |                                    |

| 類別 | General IO Exp | ansion FA | 編號    | 2-009-01 |            |    |     |
|----|----------------|-----------|-------|----------|------------|----|-----|
| 作者 | Amber          | 版本        | 1.0.0 | 日期       | 2012/03/19 | 頁數 | 2/3 |

## 步驟3:用滑鼠點選搜尋到的模組名稱,這樣就可以進入該模組的設定畫面。

3.1. 示範DI/O模組(例如I-87055)的DO輸出,請直接點選畫面上的方格設通道為ON或OFF。

| 🝋 🔚 🍜                                              |                                                                     | WE<br>CE                                    |                               | 起始 🗌 | 0                                    | 結束                                      | 10                                              | (位址0~255)                                           |
|----------------------------------------------------|---------------------------------------------------------------------|---------------------------------------------|-------------------------------|------|--------------------------------------|-----------------------------------------|-------------------------------------------------|-----------------------------------------------------|
| 莫組: Slot<br>17082 1[1]<br>17055 2[2]<br>17024 3[3] | <u> </u>                                                            | Checksum<br>Disable<br>Disable<br>Disable   | 格式<br>N,8,1<br>N,8,1<br>N,8,1 | 狀態   |                                      |                                         | 描述<br>2*Counter/F<br>8*DI + 8*D0<br>4*A0 (mA,V) | requency + 2*DO(DCON)<br>(DCON)<br>(DCON)           |
|                                                    | 2 組態設定 8705                                                         | 5 模組版本: .                                   | A108                          |      |                                      |                                         |                                                 |                                                     |
|                                                    |                                                                     |                                             |                               | 1    | 87055                                | 5                                       |                                                 |                                                     |
|                                                    | <b>數位輸出</b><br>LSB (CH:0)                                           | ON                                          | OFF                           | 170  |                                      | 0xAA                                    |                                                 | MSB (CH:7)                                          |
| 正在搜尋的狀態<br>通訊埠: [                                  | <b>組態設定:</b><br>通訊參數: [<br>位址: [<br>鲍率: [<br>Checksum ]<br>同位元選項: [ | DCON<br>)<br>115200<br>Disable<br>無同位元(N,8, | )<br>)                        | 國建   | - <b>命令</b>  <br>延遲申<br>- <b>D0開</b> | <b>回應延過</b><br>寺間 0<br>機値<br>設定数<br>請取数 |                                                 | (0~30ms)<br>設定<br>DO安全値<br>意取数値<br>Enable WDT First |
|                                                    | 数位输入—<br>LSB (CH:0)                                                 | <b></b>                                     |                               | 0    |                                      | 0x00                                    |                                                 | MSB (CH:7)                                          |
|                                                    | <b>土破41 199</b><br>Timeout [2]<br>□開啓看門?                            | <b>改建</b><br>25.5 (0.1<br>句                 | ~ 25.5 sec<br><b>設定</b>       | ;)   |                                      | Send Hos                                | t OK                                            | 拴鎖/計數<br>離開                                         |
|                                                    |                                                                     |                                             |                               |      |                                      |                                         |                                                 |                                                     |

| 類別 | General IO Exp | 編號 | 2-009-01 |    |            |    |     |
|----|----------------|----|----------|----|------------|----|-----|
| 作者 | Amber          | 版本 | 1.0.0    | 日期 | 2012/03/19 | 頁數 | 3/3 |

## 小提示:

運行在 XPAC 上的 DCON\_Utility 不僅支援 XPAC 主機上 I-87K 系列模組的設定,也可透過串 列埠(RS-232/485)或者乙太網路介面(使用虛擬 COM Port)連接到遠端泓格公司設計的 I-7000 系列 或 I-87K 系列模組。詳細使用說明請參考 DCON\_Utility 的使用手冊。

DCON\_Utility使用手冊可從附件CD光碟或泓格網站中取得:

附件CD光碟→CD:\xpac-atom\tools\dcon\_utility\manual\

網站→ftp://ftp.icpdas.com/pub/cd/8000cd/napdos/driver/dcon\_utility/manual/